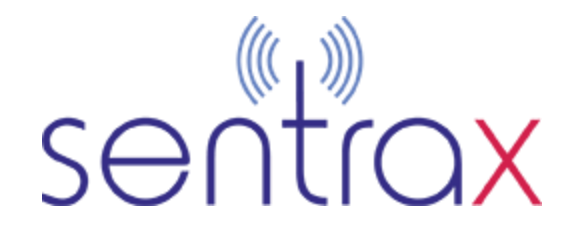

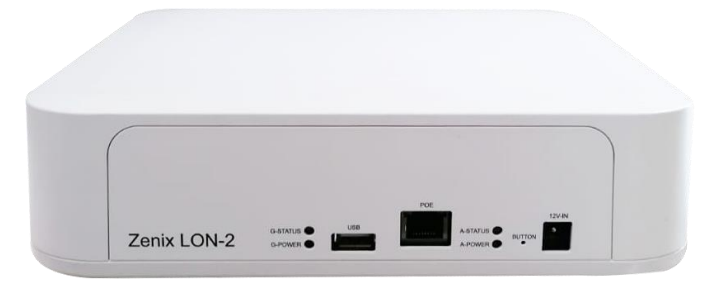

BLE (AoA)-based locator and gateway that provides highly precise submeter location accuracy.

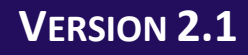

# ZENIX LON-2 Configuration Guide

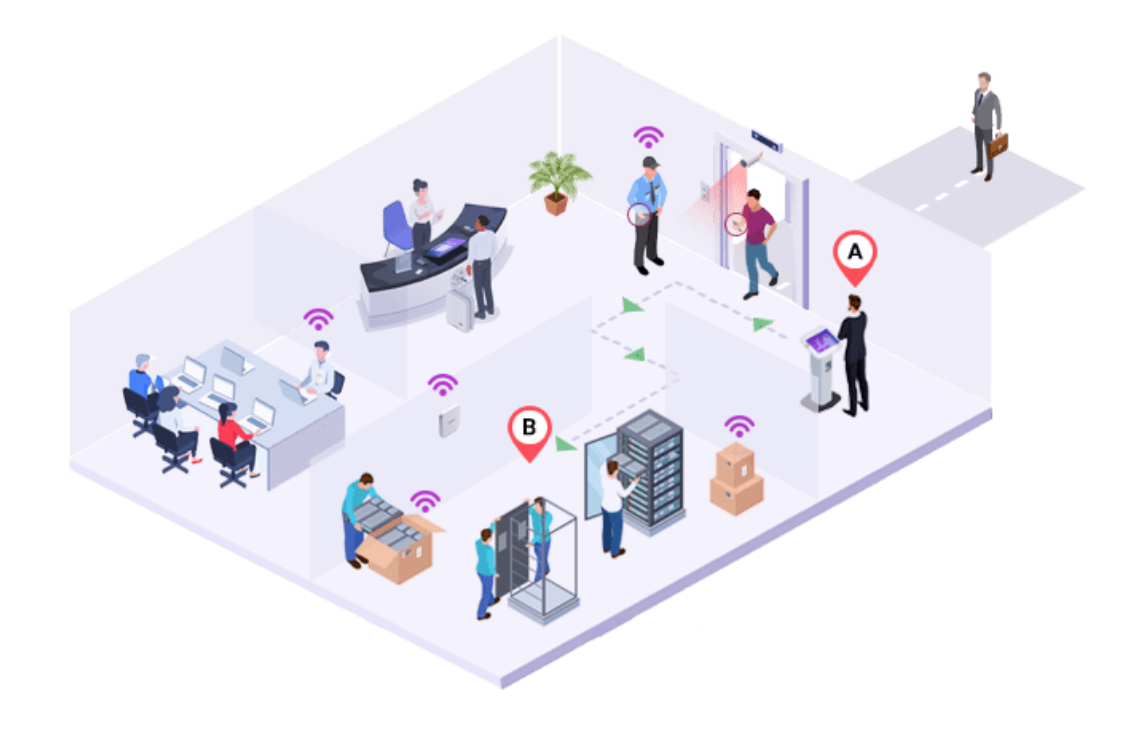

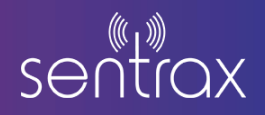

# Contents

| Contents | s1                                      |
|----------|-----------------------------------------|
| 1. Intr  | oduction2                               |
| 1.1.     | Accessory List                          |
| 1.2.     | Hardware Description2                   |
| 1.3.     | Required Software3                      |
| 2. Har   | dware Network Installation4             |
| 2.1.     | Power using 12 V Adapter4               |
| 2.2.     | POE Injector4                           |
| 2.3.     | POE Switch                              |
| 3. Dev   | vice Status5                            |
| 4. ZEN   | IIX LON-2 Configuration                 |
| 4.1.     | Finding ZENIX LON-2 IP Address6         |
| 4.2.     | Firmware Update8                        |
| 4.3.     | MQTT Configuration10                    |
| 4.4.     | AoA Filtering Configuration10           |
| 4.5.     | WiFi Connectivity - Preparation Steps11 |
| WiFi Cor | nfiguration on Windows14                |
| Preparat | tion Steps                              |
| WiFi Cor | nfiguration on Windows                  |

# sentrax

# 1. Introduction

## 1.1. Accessory List

- 1) 12V 2A Power Supply
- 2) Ethernet Cable Blue/Grey color (POE)
- 3) Mounting Bracket Mount product to ceiling/wall

# **1.2.** Hardware Description

- 1) Gateway Status LED
- 2) Gateway Power LED
- 3) POE Port
- 4) USB Power OUT
- 5) AOA Power LED
- 6) AOA Status LED
- 7) Reset Button
- 8) DC 12V IN
- 9) Wall Mount bracket
- 10) Serial Sticker

|      |                                       |     | POE | 3                               | 12V-IN |
|------|---------------------------------------|-----|-----|---------------------------------|--------|
| ON-2 | G-STATUS <b>1</b><br>G-POWER <b>2</b> | USB |     | A-STATUS 5<br>BUTT<br>A-POWER 6 |        |

Figure 1 ZENIX LON-2 Front View

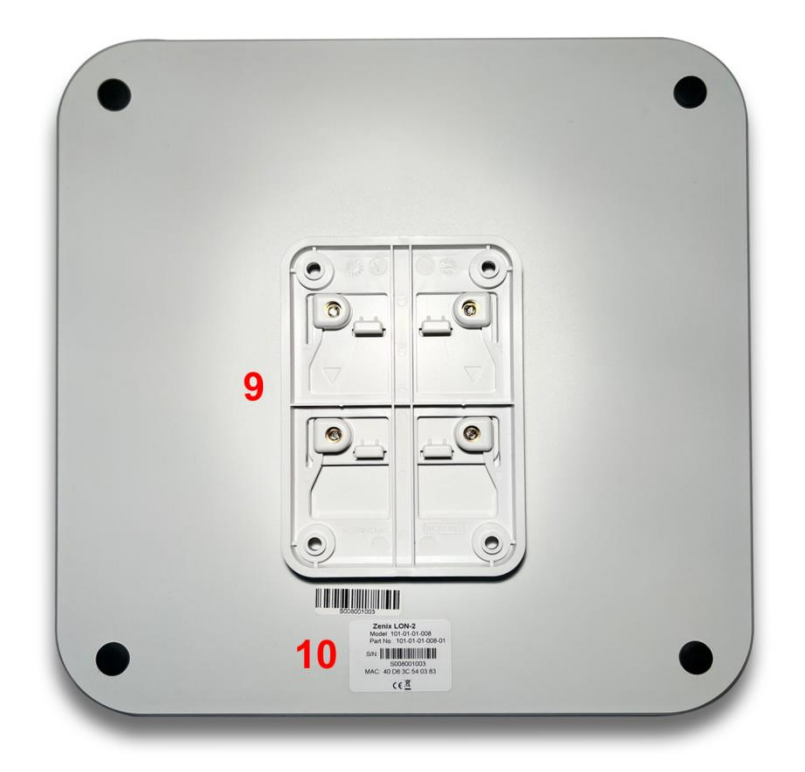

Figure 1 ZENIX LON-2 Back View

# 1.3. Required Software

Below are the software names with links:

| Software Name      | Version | Download link                        |
|--------------------|---------|--------------------------------------|
| MQTT Fx            | Any     | MQTT Fx Software                     |
| Advance IP Scanner | Any     | https://www.advanced-ip-scanner.com/ |

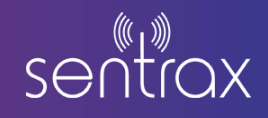

## 2. Hardware Network Installation

2.1. Power using 12 V Adapter

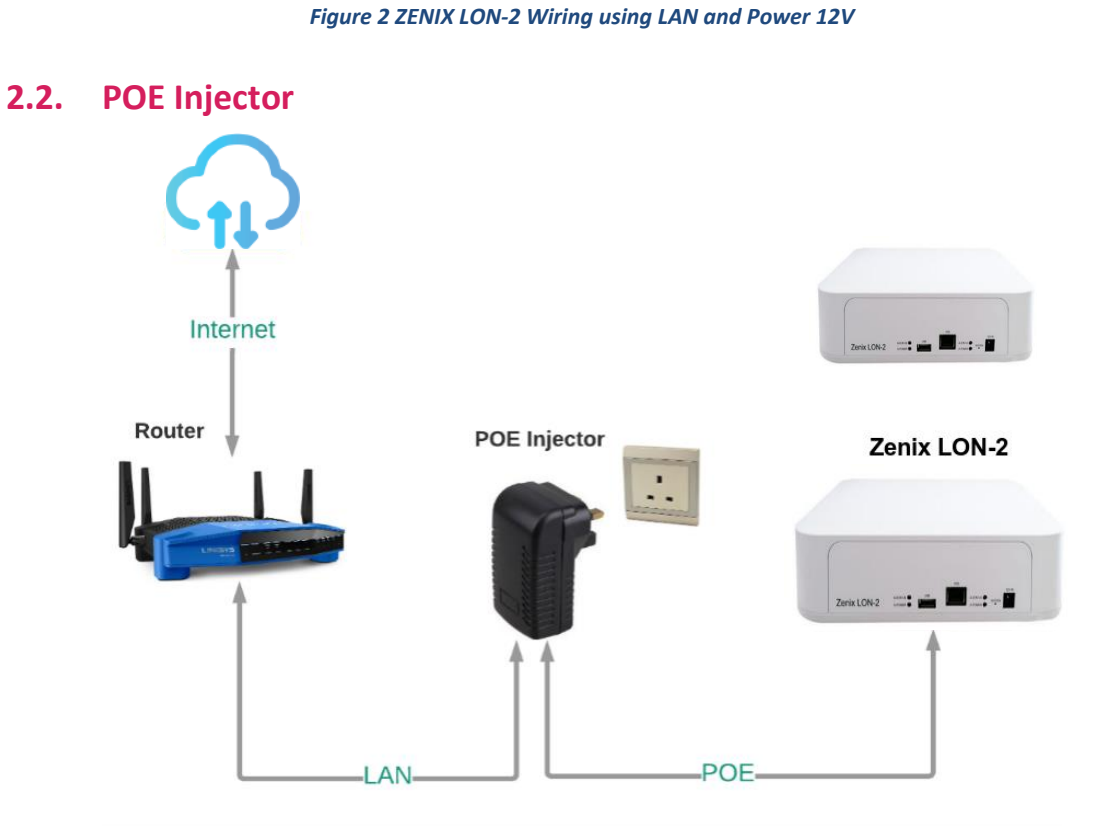

Figure 4 ZENIX LON-2 Wiring using POE Adapter

2.3. POE Switch

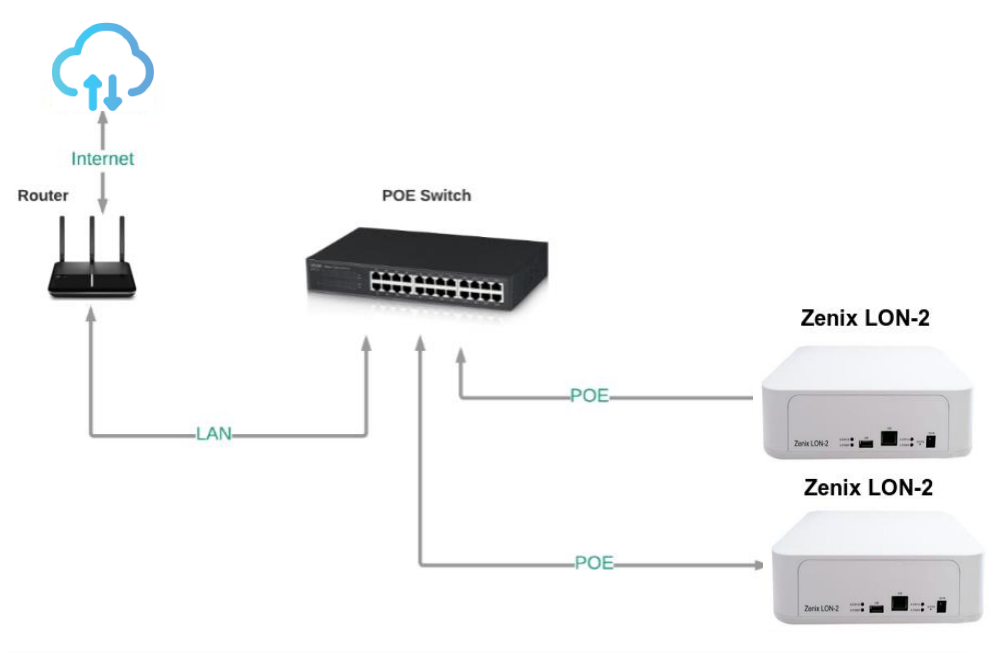

Figure 5 ZENIX LON-2 Wiring using POE Switch

## 3. Device Status

After a delay of 2 to 5 seconds, the ZENIX LON-2 Power LED will turn on, signaling the commencement of the device boot-up process. Please be patient for an additional 1 to 2 minutes as the device completes its boot-up sequence.

The current status of the ZENIX LON-2 can be determined by observing the status LED as below:

| Status LED (Green LED) | Rate                | Description            |
|------------------------|---------------------|------------------------|
| OFF                    | OFF                 | System booting Up      |
| Blinking               | 3s (ON)<br>3s (OFF) | Connecting to Internet |
| Blinking               | 1s (ON)<br>1s (OFF) | Connecting to USB      |
| ON                     | ON                  | Connected              |

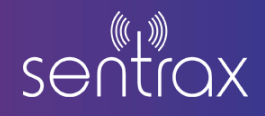

# 4. ZENIX LON-2 Configuration

#### 4.1. Finding ZENIX LON-2 IP Address

 Note down your ZENIX LON-2 MAC Address. MAC Address of ZENIX LON-2 is written at the back of device

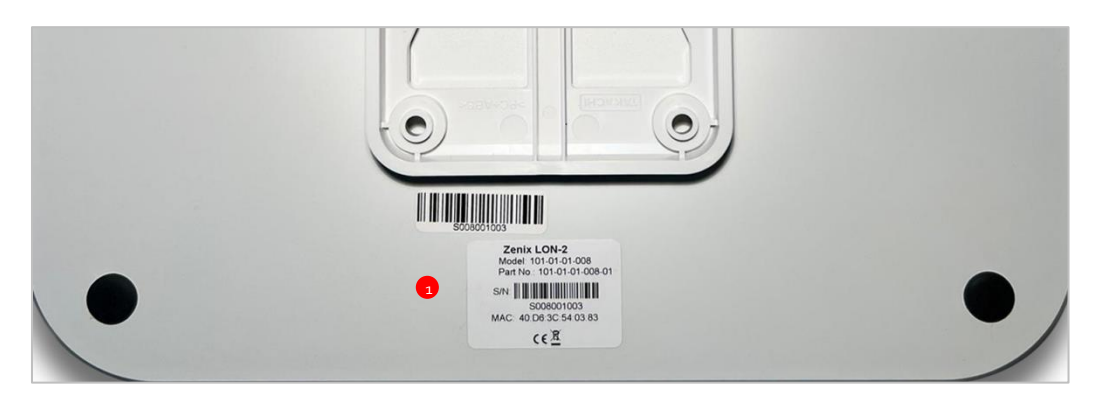

Figure 6 ZENIX LON-2 MAC Address

- Open Advanced IP Scanner Software.
- Click on Scan Button.

|              | a second     |                       |         |                        |                         | _     | Ш    |
|--------------|--------------|-----------------------|---------|------------------------|-------------------------|-------|------|
| File View S  | Settings He  | łp                    |         |                        |                         |       |      |
| Scan         |              |                       |         |                        |                         |       |      |
| 92.168.1.1-2 | 54, 192.168. | 246.1-254, 192.168.64 | 1.1-254 | Example: 192.168.0.1-1 | 00, 192.168.0.200 Searc | h     |      |
| Results Fa   | avorites     |                       |         |                        |                         |       |      |
| Status       |              | Name                  | IP      | Manufacturer           | MAC address             | Comme | ents |
|              |              |                       |         |                        |                         |       |      |
|              |              |                       |         |                        |                         |       |      |
|              |              |                       |         |                        |                         |       |      |
|              |              |                       |         |                        |                         |       |      |
|              |              |                       |         |                        |                         |       |      |
|              |              |                       |         |                        |                         |       |      |
|              |              |                       |         |                        |                         |       |      |
|              |              |                       |         |                        |                         |       |      |
|              |              |                       |         |                        |                         |       |      |
|              |              |                       |         |                        |                         |       |      |
|              |              |                       |         |                        |                         |       |      |
|              |              |                       |         |                        |                         |       |      |
|              |              |                       |         |                        |                         |       |      |
|              |              |                       |         |                        |                         |       |      |
|              |              |                       |         |                        |                         |       |      |
|              |              |                       |         |                        |                         |       |      |
|              |              |                       |         |                        |                         |       |      |
|              |              |                       |         |                        |                         |       |      |
|              |              |                       |         |                        |                         |       |      |
|              |              |                       |         |                        |                         |       |      |
|              |              |                       |         |                        |                         |       |      |
|              |              |                       |         |                        |                         |       |      |
|              |              |                       |         |                        |                         |       |      |
|              |              |                       |         |                        |                         |       |      |
|              |              |                       |         |                        |                         |       |      |
|              |              |                       |         |                        |                         |       |      |
|              |              |                       |         |                        |                         |       |      |
|              |              |                       |         |                        |                         |       |      |
|              |              |                       |         |                        |                         |       |      |
|              |              |                       |         |                        |                         |       |      |
|              |              |                       |         |                        |                         |       |      |
|              |              |                       |         |                        |                         |       |      |
|              |              |                       |         |                        |                         |       |      |

Figure 7 Advance IP Scanner Home Screen

• Upon a successful scan, locate your ZENIX LON-2 IP Address corresponding to your MAC Address.

| <u>F</u> ile | Advanced IP S  | Scanner<br>tings <u>H</u> elp     |               |                        |                          | -      |    | × |
|--------------|----------------|-----------------------------------|---------------|------------------------|--------------------------|--------|----|---|
|              | Scan           |                                   |               |                        |                          |        |    |   |
| 92           | 2.168.1.1-254, | 192.168.246.1-254, 192.168.64.1-2 | 54            | Example: 192.168.0.1-1 | 100, 192.168.0.200 Searc | h      |    | 2 |
| Re           | esults Favori  | ites                              |               |                        |                          |        |    |   |
|              | Status         | Name                              | IP            | Manufacturer           | MAC address              | Commen | ts | ^ |
| >            | <u> </u>       | LINKIT                            | 192.168.1.145 | Equitech Industrial(Do | 40:D6:3C:03:0A:9E        |        |    |   |
| >            |                | 192.168.1.151                     | 192.168.1.151 | Cisco Systems, Inc     | BC:F1:F2:3D:C1:40        |        |    |   |
|              | <b>—</b>       | DESKTOP-6GOQL26                   | 192.168.1.154 | Hewlett Packard        | 40:B0:34:51:C4:0D        |        |    |   |
|              | -              | DESKTOP-R69LVG1                   | 192.168.1.160 | Emerging Technologi    | 00:0D:A3:21:08:FC        |        |    |   |
|              | <b>—</b>       | LabServer1                        | 192.168.1.162 | Dell Inc.              | F8:B1:56:E1:9C:B4        |        |    |   |
| >            | <b>—</b>       | LINKIT                            | 192.168.1.165 | Equitech Industrial(Do | 40:D6:3C:02:13:5A        |        |    |   |
|              | <b>—</b>       | danish-HP-Elite-7300-Series-MT    | 192.168.1.174 | Emerging Technologi    | 00:0D:A3:22:12:61        |        |    |   |
|              | <b>—</b>       | 192.168.1.176                     | 192.168.1.176 | Samsung Electronics    | 34:14:5F:08:96:E1        |        |    |   |
|              | <b>—</b>       | DESKTOP-KE2TR78                   | 192.168.1.178 | Intel Corporate        | FC:F8:AE:25:BB:AB        |        |    |   |
| >            | <b>—</b>       | LINKIT                            | 192.168.1.190 | Equitech Industrial(Do | 40:D6:3C:03:0F:08        |        |    |   |
|              | -              | Anass-MacBook-Pro                 | 192.168.1.196 | Apple, Inc.            | F0:18:98:59:AC:30        |        |    |   |
|              | -              | iPhone                            | 192.168.1.197 | Apple, Inc.            | F0:98:9D:2C:50:67        |        |    |   |
| >            | -              | Averos-SharryPC                   | 192.168.1.198 | Dell Inc.              | F8:B1:56:C9:34:84        |        |    |   |
|              | <b>—</b>       | rrasool                           | 192.168.1.201 | Dell Inc.              | B8:CA:3A:8A:98:4F        |        |    |   |
| -            |                | DC 20021420WD IC201011100DWD      | 100 100 1 005 | 11 1 101 11 B          | A 4 4 4 37 50 30 34      |        |    | v |

Figure 8 ZENIX LON-2 IP Address using Advance IP Scanner

• Access the ZENIX LON-2 Configuration page by entering the IP address into your browser. This action will redirect you to the device's Admin login page.

| Sentrax logo |           |
|--------------|-----------|
|              | root      |
|              | [bassword |
|              | Login     |
|              |           |
|              |           |
|              |           |
|              |           |
|              |           |
|              |           |
|              |           |
|              |           |

Figure 9 ZENIX LON-2 Admin Page

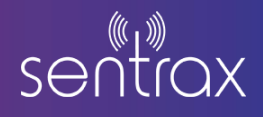

• Enter the password (SentraxGateway1234) and click "Login". You will be directed to the Home Page as illustrated in the image below.

| Sentrax logo summ | ary Telen | netry    | Filtering | Firmware Update | Logout                 |
|-------------------|-----------|----------|-----------|-----------------|------------------------|
|                   | Syste     | m Su     | mmary     |                 |                        |
|                   | Hostna    | ime      |           |                 | LON2:40:D6:3C:3C:A5:18 |
|                   | MAC A     | \ddress  |           |                 | 40:D6:3C:3C:A5:18      |
|                   | Hardwa    | are vers | ion       |                 | CB008V1R0              |
|                   | Firmwa    | are Vers | ion       |                 | F008V1R0               |
|                   | Local T   | Time     |           |                 | 2022-08-09 16:27:29    |
|                   | Uptime    |          |           |                 | 3h 52m 58s             |
|                   | MQTT      | Status   |           |                 | Connected              |
|                   | AoA S     | tatus    |           |                 | Scanner Up             |
|                   | BLE S     | tatus    |           |                 | Scanner Up             |
|                   | Wifi St   | atus     |           |                 | Disabled               |
|                   | Ethern    | et Stati | IS        |                 | Enabled                |
|                   | Memor     | У        |           |                 | 49MB/246MB             |
|                   | IP add    | ress     |           |                 | 192.168.0.198          |

#### Figure 10 ZENIX LON-2 Summary Page

#### 4.2. Firmware Update

#### Automatic Update:

The main page provides information on the current firmware version installed. Refer to the image below to identify the displayed current firmware version on the main page.

| Sentrax logo | Summary | Telemetry      | Filtering | Firmware Update | Logout                 |
|--------------|---------|----------------|-----------|-----------------|------------------------|
|              |         | System Su      | mmary     |                 |                        |
|              |         | Hostname       |           |                 | LON2:40:D6:3C:3C:A5:18 |
|              |         | MAC Address    |           |                 | 40:D6:3C:3C:A5:18      |
|              |         | Hardware vers  | ion       |                 | CB008V1R0              |
|              |         | Firmware Vers  | ion       | $\subset$       | F008V1R0               |
|              |         | Local Time     |           |                 | 2022-08-09 16:27:29    |
|              |         | Uptime         |           |                 | 3h 52m 58s             |
|              |         | MQTT Status    |           |                 | Connected              |
|              |         | AoA Status     |           |                 | Scanner Up             |
|              |         | BLE Status     |           |                 | Scanner Up             |
|              |         | Wifi Status    |           |                 | Disabled               |
|              |         | Ethernet Statu | 15        |                 | Enabled                |
|              |         | Memory         |           |                 | 49MB/246MB             |
|              |         | IP address     |           |                 | 192, 168, 0, 198       |

Click on Firmware Update from the Main Menu to navigate to the firmware update page. If a new firmware update is available, the button will be visible as shown in the above image. Click this button to initiate the firmware update.

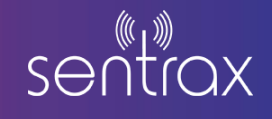

| Sentrax logo | Summary | Telemetry | Filtering | Firmware Update | Logout                                                                     |
|--------------|---------|-----------|-----------|-----------------|----------------------------------------------------------------------------|
|              |         |           |           |                 | Upgrade                                                                    |
|              |         |           |           |                 | Flash new firmware image                                                   |
|              |         |           |           |                 | Upload a sysupgrade-compatible image here to replace the running firmware. |
|              |         |           |           | $\langle$       | Image Flash image<br>New firmware is available                             |
|              |         |           |           |                 |                                                                            |
|              |         |           |           |                 |                                                                            |
|              |         |           |           |                 |                                                                            |

The update may take between 15 to 20 minutes to complete depending upon the internet speed.

**Important note:** It is recommended to have a stable internet connection and stable power-supply during the update procedure.

After 15 minutes, refresh the firmware update tab and you will be directed to Login-in page. Reenter your login credentials and navigate back to the firmware update tab.

| Sentrax logo Summary Telemetry | Filtering Firmware Update Logout                                                                       |
|--------------------------------|----------------------------------------------------------------------------------------------------|
|                                | Upgrade                                                                                                |
|                                | Flash new firmware image<br>Upload a sysupgrade-compatible image here to replace the running firmware. |
|                                | Image Flash image                                                                                      |
|                                |                                                                                                    |
|                                |                                                                                                    |
|                                |                                                                                                    |
|                                |                                                                                                    |
|                                |                                                                                                    |

After a successful update, the "New firmware is available" button will disappear as shown in the above image. If the page shows problem in loading after refresh, please wait for a few additional minutes and then try again.

Verify the updated firmware version on the home page. Reboot the device by unplugging and re plugging in the power supply (optional).

#### Manual Update:

To manually update by uploading the firmware file, kindly reach out to sales@sentrax.com to obtain the latest firmware file and a comprehensive guide on the manual firmware upload process.

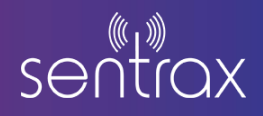

## 4.3. MQTT Configuration

After Login, Click on **Telemetry** from the options on the top to change the following setting as per your requirements:

- **MQTT Server:** Address of MQTT server
- Client Id: Device Floor ID.
- **MQTT Username:** Username of MQTT server. If the MQTT server does not have username leave it blank.
- **MQTT Password:** Password of MQTT server. If the MQTT server does not have password leave it blank.
- **MQTT Topic:** Topic on which data will be posted
- Data Posting Rate: Interval between two consecutive data
- Data Alive Ping: Device Alive message rate

| Sentrax logo | Summary | Telemetry | Filtering | Firmware Update | Connectivity          | Logout          |                                 |   |  |                |
|--------------|---------|-----------|-----------|-----------------|-----------------------|-----------------|---------------------------------|---|--|----------------|
|              |         |           |           |                 | Telemetry<br>Settings |                 |                                 |   |  |                |
|              |         |           |           |                 |                       | MQTT Server     | app.sentrax.com                 |   |  |                |
|              |         |           |           |                 | 1                     | MQTT Clientid   | 542f59f7-4d87-412a-a908-07c660! |   |  |                |
|              |         |           |           |                 | MQ                    | TT Username     | sentrax_admin                   |   |  |                |
|              |         |           |           |                 | MC                    | TT Password     |                                 | • |  |                |
|              |         |           |           |                 |                       | MQTT Topic      | /device/filtered/angles         |   |  |                |
|              |         |           |           |                 | Data                  | a Posting Rate  | 1<br>🚱 0 - 600 seconds          |   |  |                |
|              |         |           |           |                 | Dev                   | vice Alive Ping | 5<br>15 - 600 seconds           | ] |  |                |
|              |         |           |           |                 | Reset                 |                 |                                 |   |  | undefined Save |
|              |         |           |           |                 |                       |                 |                                 |   |  |                |
|              |         |           |           |                 |                       |                 |                                 |   |  |                |

#### Figure 11 ZENIX LON-2 MQTT Configurations

## 4.4. AoA Filtering Configuration

Click on **Filtering** from the options on the top to change the following setting as per your requirements:

• **Moving Average Window:** A fixed interval of time when the angles stream is processed to calculate average outputs.

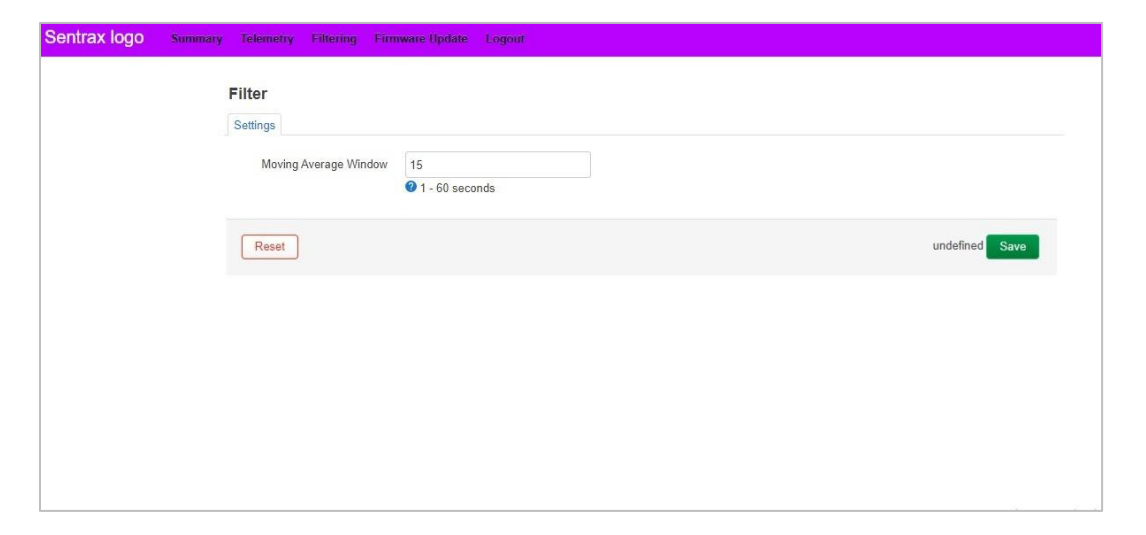

Figure 12 ZENIX LON-2 Filtering Configuration

#### 4.5. WiFi Connectivity - Preparation Steps

Power the ZENIX LON-2 using the provided 12V power adapter. Please wait until the LON-2 access point is visible. The format of this access point will be 'LON2\_' followed by the last 6 digits of the MAC address. For more clarity, refer to Figure-13.

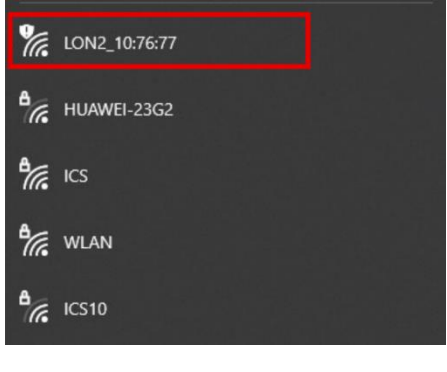

Figure-13

Before performing WiFi configuration, we need to determine the MAC address of the WLAN connection. Enable the 'Mobile hotspot' feature on your Windows laptop. Refer to Figure-14 for further clarity.

Se

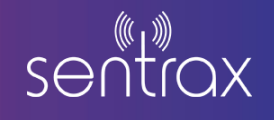

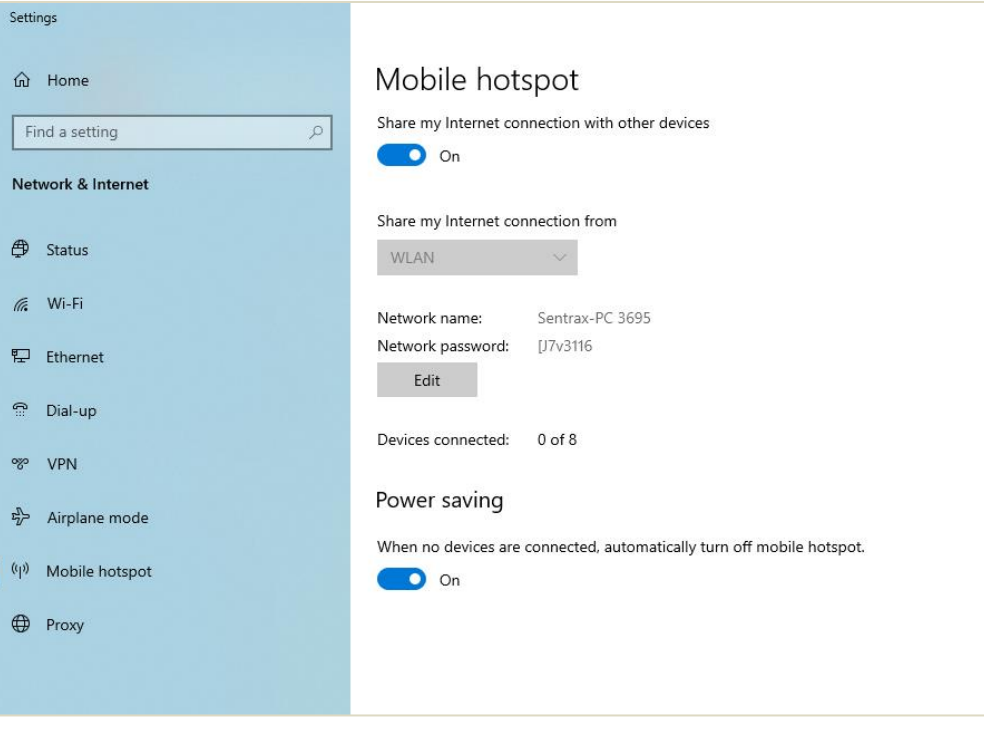

Figure-14

Connect your Windows laptop to the LON2 access point using the following password:

#### Password: 12345678

After a successful connection, enter '192.168.1.1' in the web browser. Use the default login credentials to access the configuration page. Navigate to the 'Connectivity' option; refer to Figure-15 for further clarity.

| Sentrax logo | Summary | Telemetry | Filtering | Firmware Update | Connectivity     | Logout |                        |
|--------------|---------|-----------|-----------|-----------------|------------------|--------|------------------------|
|              |         |           |           |                 | System Sun       | nmary  |                        |
|              |         |           |           |                 | Hostname         |        | LON2:E4:38:19:10:76:77 |
|              |         |           |           |                 | MAC Address      |        | E4:38:19:10:76:77      |
|              |         |           |           |                 | Hardware version | n      | S008V2R0               |
|              |         |           |           |                 | Firmware Versio  | n      | F008V2R0               |
|              |         |           |           |                 | Local Time       |        | 2024-03-01 00:46:52    |
|              |         |           |           |                 | Uptime           |        | 17h 47m 21s            |
|              |         |           |           |                 | MQTT Status      |        | Connected              |

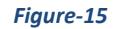

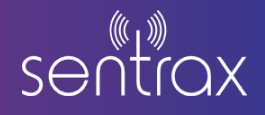

| Settings    |                                        |                |
|-------------|----------------------------------------|----------------|
| Enable DHCP |                                        |                |
| IP Address  | 192.168.2.2                            |                |
| Netmask     | 255.255.255.0                          |                |
| Gateway     | 192.168.2.1                            |                |
| Config WiFi |                                        |                |
|             | Enable WiFi Client mode (station mode) |                |
| SSID        |                                        |                |
|             | Scan                                   |                |
| Password    | *                                      |                |
| Reset       |                                        | undefined Save |
|             |                                        |                |
|             |                                        |                |
|             |                                        |                |

The configuration screen for connectivity will be displayed; refer to Figure-16 for additional clarity.

| <b>Figure</b> - | - <b>16</b> |
|-----------------|-------------|
|-----------------|-------------|

First, enable the 'Config WiFi' checkbox, and then perform a 'Scan' for available networks. Connect to the SSID of the 'Mobile hotspot' on your Windows laptop, enter its password, and then 'Save' the configuration settings. For further clarity, refer to Figure-17

| Connectivity |                                        |
|--------------|----------------------------------------|
| Settings     |                                        |
| Enable DHCP  |                                        |
| IP Address   | 192.168.2.2                            |
| Netmask      | 255.255.255.0                          |
| Gateway      | 192.168.2.1                            |
| Config WiFi  |                                        |
|              | Enable WiFi Client mode (station mode) |
| SSID         | Sentrax-PC 3695                        |
|              | Scan                                   |
| Password     | *                                      |
| Reset        | undefined Save                         |
|              |                                        |

Figure-17

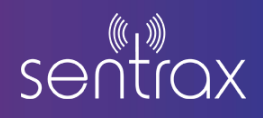

Now, navigate back to 'Mobile hotspot' settings. On this screen, you will find the LON2 MAC address along with its assigned IP address. Since this MAC address will be used in the upcoming steps, it is crucial to save it for later use. Refer to Figure-18 for further clarity.

| Mobile hot                 | spot                    |                             |  |
|----------------------------|-------------------------|-----------------------------|--|
| Share my Internet cor      | nnection with other dev | rices                       |  |
| On On                      |                         |                             |  |
| Share my Internet cor      | nnection from           |                             |  |
| WLAN                       | $\sim$                  |                             |  |
| Network name:              | Sentray_PC 3695         |                             |  |
| Network password:          | [J7v3116                |                             |  |
| Edit                       |                         |                             |  |
| Devices connected:         | 1 of 8                  |                             |  |
| Device name                | IP address              | Physical address (MAC)      |  |
| Unknown                    | 192.168.137.171         | b4:6d:c2:99:ea:0f           |  |
| Power saving               |                         |                             |  |
| When no devices are<br>Off | connected, automatica   | lly turn off mobile hotspot |  |
|                            |                         |                             |  |
| - F                        | -igure-18               |                             |  |

## 4.6. WiFi Configuration on Windows

Once again, navigate to 'Mobile hotspot' settings on the Windows laptop and use the IP assigned to LON2. Enter the IP in the web browser. As the network is provided through the Windows laptop, in this configuration, LON2 will always have an IP from the 192.168.137.XXX pool. Refer to Figure-19 for additional clarity.

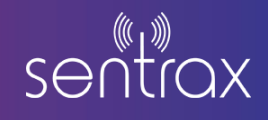

| anaction from   |                                                                        |
|-----------------|------------------------------------------------------------------------|
|                 |                                                                        |
|                 |                                                                        |
| Sentrax-PC 3695 |                                                                        |
| [J7v3116        |                                                                        |
|                 |                                                                        |
|                 |                                                                        |
| 1 of 8          |                                                                        |
| IP address      | Physical address (MAC)                                                 |
| 192.168.137.171 | b4:6d:c2:99:ea:0f                                                      |
|                 |                                                                        |
|                 |                                                                        |
|                 |                                                                        |
|                 | Sentrax-PC 3695<br>[J7v3116<br>1 of 8<br>IP address<br>192.168.137.171 |

Figure-19

Utilize the default credentials to access the web page settings once again.

| ← → C ▲ Not secure 192.168.137.171/cgi-bin/luci/ |          |
|--------------------------------------------------|----------|
| Sentrax logo                                     |          |
|                                                  | root     |
|                                                  | þassword |
|                                                  | Login    |
|                                                  |          |
|                                                  |          |
|                                                  |          |

Figure-20

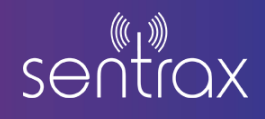

Navigate back to the 'Connectivity' tab, then simply press the 'Scan' button. A list of all available networks will be displayed. 'Connect' to the desired wireless network, and then 'save' the configuration settings. Refer to Figure-21 for further guidance.

| Connectivity |                                                             |
|--------------|-------------------------------------------------------------|
| Enable DHCP  |                                                             |
| IP Address   | 192.168.2.2                                                 |
| Netmask      | 255.255.255.0                                               |
| Gateway      | 192.168.2.1                                                 |
| Config WiFi  | <ul> <li>E soble M/Ei Client mode (station mode)</li> </ul> |
| SSID         | WLAN                                                        |
|              | Scan                                                        |
| Password     | *                                                           |
| Reset        | undefined Save                                              |
|              |                                                             |
|              |                                                             |

#### Figure-21

Before proceeding with further steps, please ensure that the network configured for LON2 is the same as the one to which the Windows laptop is connected. Utilize the 'Advanced IP Scanner' software to find out the IP assigned to the LON2 device. Press the 'Scan' button and wait for the scanning period to elapse. Refer to Figure-22 for additional clarity.

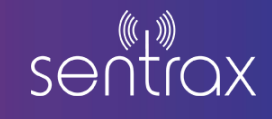

| 192.168.30.1-254 |              |  |
|------------------|--------------|--|
|                  |              |  |
| IP               | Manufacturer |  |
|                  | IP           |  |

#### Figure-22

After the scanning period has elapsed, use the search bar on the top right-hand side. Enter the MAC address, which was explored in the 3rd heading of this document (Preparation Steps), into the search bar to find the IP assigned to LON2. Refer to Figure-23 for further clarity.

| -              |              |                   |
|----------------|--------------|-------------------|
| IP             | Manufacturer | MAC address       |
| 192.168.30.217 |              | B4:6D:C2:99:EA:0F |
|                |              |                   |

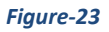

Enter the obtained IP in the web browser to confirm the configuration. Upon successful configuration, you will also be able to view the web page of LON2.

<u>Note:</u> The priority network for LON2 will always be Ethernet. In the absence of Ethernet availability, if the device Wi-Fi settings were configured, LON2 will automatically switch to Wi-Fi.

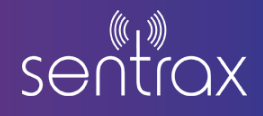

#### 4.7. Preparation Steps

Power the ZENIX LON-2 using the provided 12V power adapter. Please wait until the LON-2 access point is visible. The format of this access point will be 'LON2\_' followed by the last 6 digits of the MAC address. For more clarity, refer to Figure-24.

| 10N2_10:76:77 |  |
|---------------|--|
| HUAWEI-23G2   |  |
| tics          |  |
| He WLAN       |  |
| A ICS10       |  |
|               |  |

Figure-24

Before performing WiFi configuration, we need to determine the MAC address of the WLAN connection. Enable the 'Mobile hotspot' feature on your Windows laptop. Refer to Figure-25 for further clarity.

| Settings                                              |                                                                         |
|-------------------------------------------------------|-------------------------------------------------------------------------|
| ☆ Home       Find a setting        Network & Internet | Mobile hotspot<br>Share my Internet connection with other devices<br>on |
| Status                                                | Share my Internet connection from WLAN ~                                |
| <i>ſſ</i> , ₩i-Fi                                     | Network name: Sentrax-PC 3695                                           |
| 문 Ethernet                                            | Edit                                                                    |
| °≌" Dial-up<br>∞ VPN                                  | Devices connected: 0 of 8                                               |
| n∯→ Airplane mode                                     | Power saving                                                            |
| <sup>(د</sup> ار) Mobile hotspot                      | When no devices are connected, automatically turn off mobile hotspot.   |
| Proxy                                                 |                                                                         |
|                                                       |                                                                         |

Figure-25

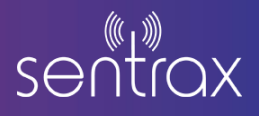

Connect your Windows laptop to the LON2 access point using the following password:

#### Password: 12345678

After a successful connection, enter '192.168.1.1' in the web browser. Use the default login credentials to access the configuration page. Navigate to the 'Connectivity' option; refer to Figure-26 for further clarity.

| Sentrax logo | Summary | Telemetry | Filtering | Firmware Update | Connectivity    | Logout |                        |
|--------------|---------|-----------|-----------|-----------------|-----------------|--------|------------------------|
|              |         |           |           | :               | System Sum      | imary  |                        |
|              |         |           |           |                 | Hostname        |        | LON2:E4:38:19:10:76:77 |
|              |         |           |           |                 | MAC Address     |        | E4:38:19:10:76:77      |
|              |         |           |           |                 | Hardware versio | n      | S008V2R0               |
|              |         |           |           |                 | Firmware Versio | n      | F008V2R0               |
|              |         |           |           |                 | Local Time      |        | 2024-03-01 00:46:52    |
|              |         |           |           |                 | Uptime          |        | 17h 47m 21s            |
|              |         |           |           |                 | MQTT Status     |        | Connected              |

Figure-26

The configuration screen for connectivity will be displayed; refer to Figure-27 for additional clarity.

| Settings    |                                        |               |
|-------------|----------------------------------------|---------------|
| Enable DHCP | V                                      |               |
| IP Address  | 192.168.2.2                            |               |
| Netmask     | 255.255.255.0                          |               |
| Gateway     | 192.168.2.1                            |               |
| Config WiFi |                                        |               |
|             | Enable WiFi Client mode (station mode) |               |
| SSID        |                                        |               |
|             | Scan                                   |               |
| Password    | •                                      |               |
| Reset       |                                        | undefined Sav |
|             |                                        |               |

Figure-27

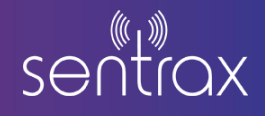

First, enable the 'Config WiFi' checkbox, and then perform a 'Scan' for available networks. Connect to the SSID of the 'Mobile hotspot' on your Windows laptop, enter its password, and then 'Save' the configuration settings. For further clarity, refer to Figure-28

| Connectivity<br>Settings |                                                            |
|--------------------------|------------------------------------------------------------|
| Enable DHCP              | $\checkmark$                                               |
| IP Address               | 192.168.2.2                                                |
| Netmask                  | 255.255.255.0                                              |
| Gateway                  | 192.168.2.1                                                |
| Config WiFi              | <ul> <li>Inable WiFi Client mode (station mode)</li> </ul> |
| SSID                     | Sentrax-PC 3695                                            |
|                          | Scan                                                       |
| Password                 | *                                                          |
| Reset                    | undefined Save                                             |

Figure-28

Now, navigate back to 'Mobile hotspot' settings. On this screen, you will find the LON2 MAC address along with its assigned IP address. Since this MAC address will be used in the upcoming steps, it is crucial to save it for later use. Refer to Figure-29 for further clarity.

| Mobile hotspot<br>Share my Internet connection with other devices<br>On   |                 |                        |  |  |
|---------------------------------------------------------------------------|-----------------|------------------------|--|--|
| Share my Internet cor                                                     | nnection from   |                        |  |  |
| WLAN                                                                      | $\sim$          |                        |  |  |
| Network name:                                                             | Sentrax-PC 3695 |                        |  |  |
| Network password:<br>Edit                                                 | [J7v3116        |                        |  |  |
| Devices connected:                                                        | 1 of 8          |                        |  |  |
| Device name                                                               | IP address      | Physical address (MAC) |  |  |
| Unknown                                                                   | 192.168.137.171 | b4:6d:c2:99:ea:0f      |  |  |
| Power saving                                                              |                 |                        |  |  |
| When no devices are connected, automatically turn off mobile hotspot. Off |                 |                        |  |  |
|                                                                           |                 |                        |  |  |

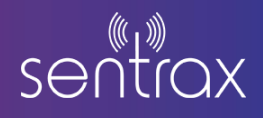

## 4.8. WiFi Configuration on Windows

Once again, navigate to 'Mobile hotspot' settings on the Windows laptop and use the IP assigned to LON2. Enter the IP in the web browser. As the network is provided through the Windows laptop, in this configuration, LON2 will always have an IP from the 192.168.137.XXX pool. Refer to Figure-30 for additional clarity.

| On On                |                 |                       |
|----------------------|-----------------|-----------------------|
| Share my Internet co | nnection from   |                       |
| WLAN                 | $\sim$          |                       |
| Network name:        | Sentrax-PC 3695 |                       |
| Network password:    | [J7v3116        |                       |
| Edit                 |                 |                       |
| Devices connected:   | 1 of 8          |                       |
| Device name          | IP address      | Physical address (MAC |
| Unknown              | 192.168.137.171 | b4:6d:c2:99:ea:0f     |
| Power coving         |                 |                       |
| Power saving         |                 |                       |

Figure-30

Utilize the default credentials to access the web page settings once again.

| ← → C ▲ Not secure 192.168.137.171/cgi-bin/luci/ |          |
|--------------------------------------------------|----------|
| Sentrax logo                                     |          |
|                                                  | root     |
|                                                  | bassword |
|                                                  | Login    |
|                                                  |          |
|                                                  |          |
|                                                  |          |

Figure-31

Navigate back to the 'Connectivity' tab, then simply press the 'Scan' button. A list of all available networks will be displayed. 'Connect' to the desired wireless network, and then 'save' the configuration settings. Refer to Figure-32 for further guidance.

| Settings    |               |              |
|-------------|---------------|--------------|
| Enable DHCP |               |              |
| IP Address  | 192.168.2.2   |              |
| Netmask     | 255.255.255.0 |              |
| Gateway     | 192.168.2.1   |              |
| Config WiFi |               |              |
| SSID        | WLAN          |              |
|             | Scan          |              |
| Password    | *             |              |
| Reset       |               | undefined Sa |
|             |               |              |
|             |               |              |

#### Figure-32

Before proceeding with further steps, please ensure that the network configured for LON2 is the same as the one to which the Windows laptop is connected. Utilize the 'Advanced IP Scanner' software to find

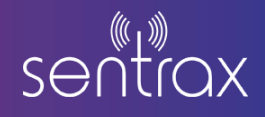

out the IP assigned to the LON2 device. Press the 'Scan' button and wait for the scanning period to elapse. Refer to Figure-33 for additional clarity.

| Scan              |      |    |              |  |
|-------------------|------|----|--------------|--|
| 92.168.30.1-254   |      |    |              |  |
| Results Favorites |      |    |              |  |
| Status            | Name | IP | Manufacturer |  |
|                   |      |    |              |  |
|                   |      |    |              |  |
|                   |      |    |              |  |
|                   |      |    |              |  |
|                   |      |    |              |  |
|                   |      |    |              |  |
|                   |      |    |              |  |

#### Figure-33

After the scanning period has elapsed, use the search bar on the top right-hand side. Enter the MAC address, which was explored in the 3rd heading of this document (Preparation Steps), into the search bar to find the IP assigned to LON2. Refer to Figure-34 for further clarity.

| -                    |              |                                  |
|----------------------|--------------|----------------------------------|
| IP<br>192.168.30.217 | Manufacturer | MAC address<br>B4:6D:C2:99:EA:0F |
|                      |              |                                  |

Figure-34

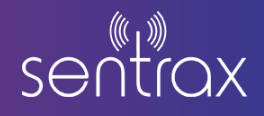

Enter the obtained IP in the web browser to confirm the configuration. Upon successful configuration, you will also be able to view the web page of LON2.

<u>Note:</u> The priority network for LON2 will always be Ethernet. In the absence of Ethernet availability, if the device Wi-Fi settings were configured, LON2 will automatically switch to Wi-Fi.

#### **Disclaimer**:

This guide is intended for informational purposes only. If in doubt at any stage of the installation or operation of the locator/gateway always consult Sentrax's authorized dealer, distributor, or get in touch directly with Sentrax GmbH.

Given that Sentrax will continuously improve and develop the product, changes may be made to the information in this manual at any time without any obligation to notify any person of any such revisions or changes. Sentrax will make all possible efforts to secure the accuracy and integrity of this manual.

**Note:** Reproduction, transfer, distribution or storage of part or all the contents of this document in any form without the prior permission of Sentrax GmbH is prohibited.

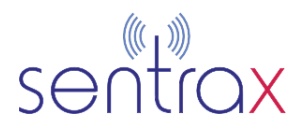

#### **CONNECT WITH US**

www.sentrax.com

support@sentrax.com

Copyright © 2024, Sentrax GmbH. All Rights Reserved.